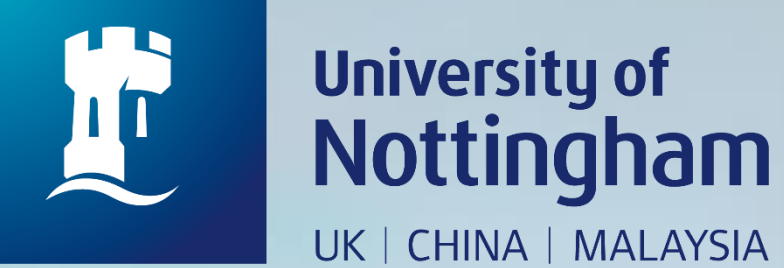

## HOW TO CHECK THE LIBRARY FINES

Revised since 29/08/2020

 $\rightarrow C$ 

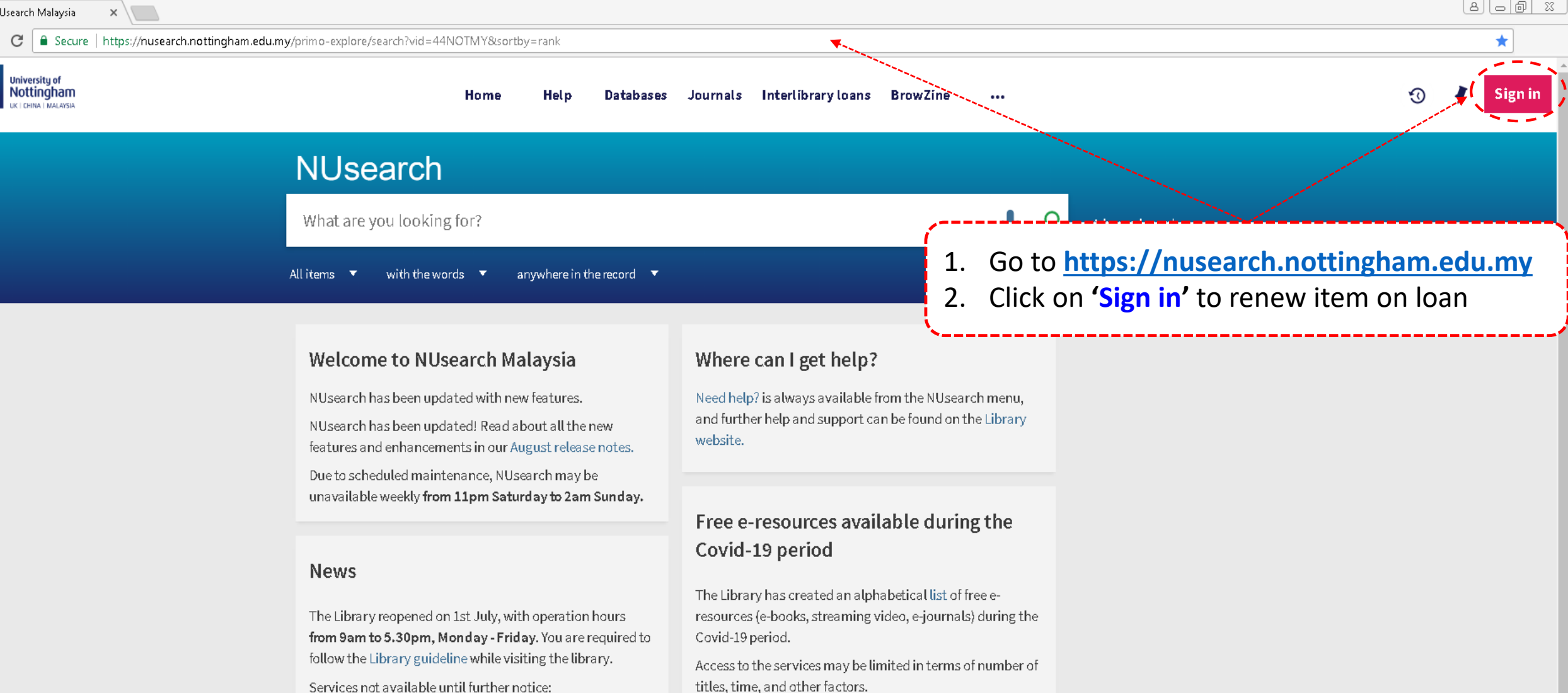

- Library-item hold request
- Meeting rooms
- KLTC Book Loan delivery

Follow us on Twitter for the latest updates about library and our support for your studies, teaching and research.

For any enquiries and assistance, please contact libraryservices@nottingham.edu.my.

Library users/patrons who use them should take note of the publishers' terms and conditions, as well as policies on privacy and use of personal information.

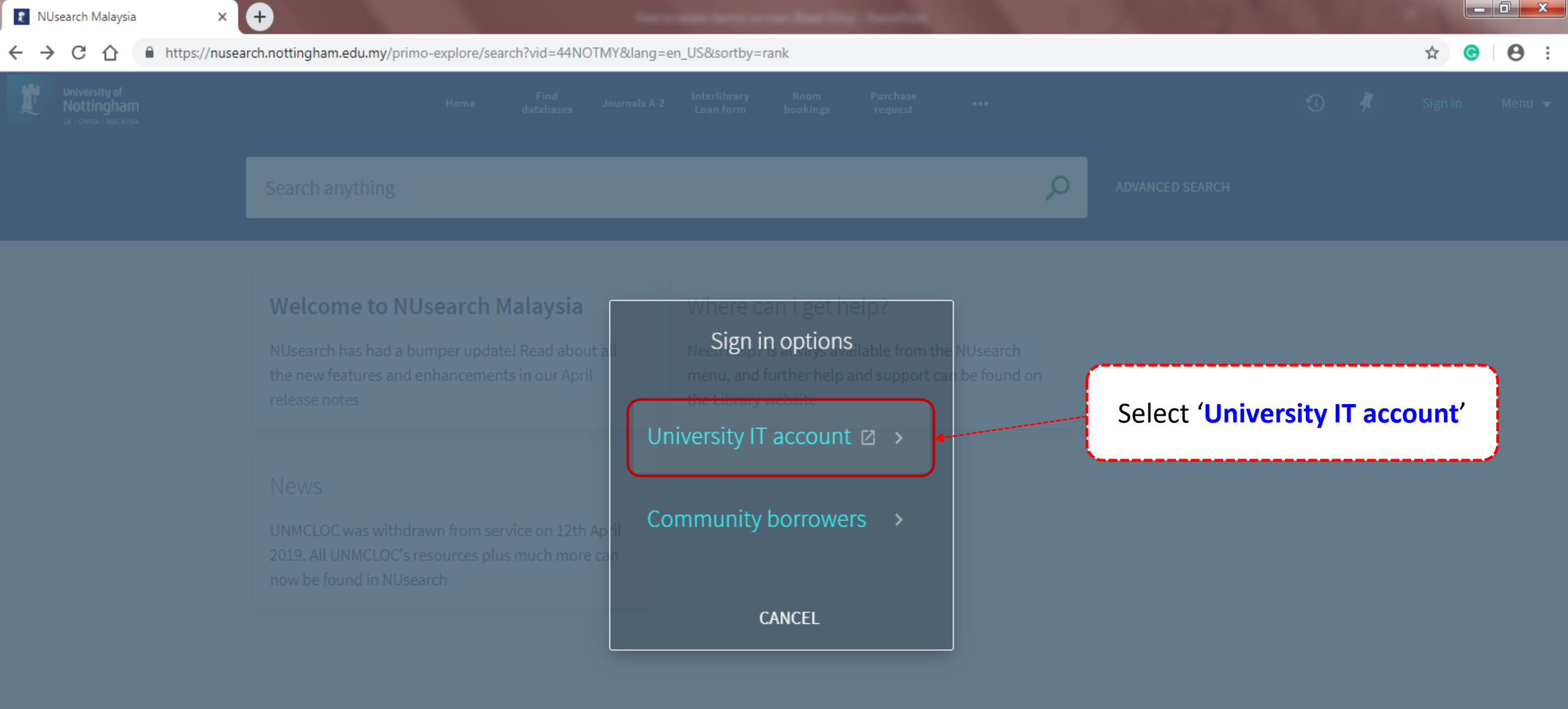

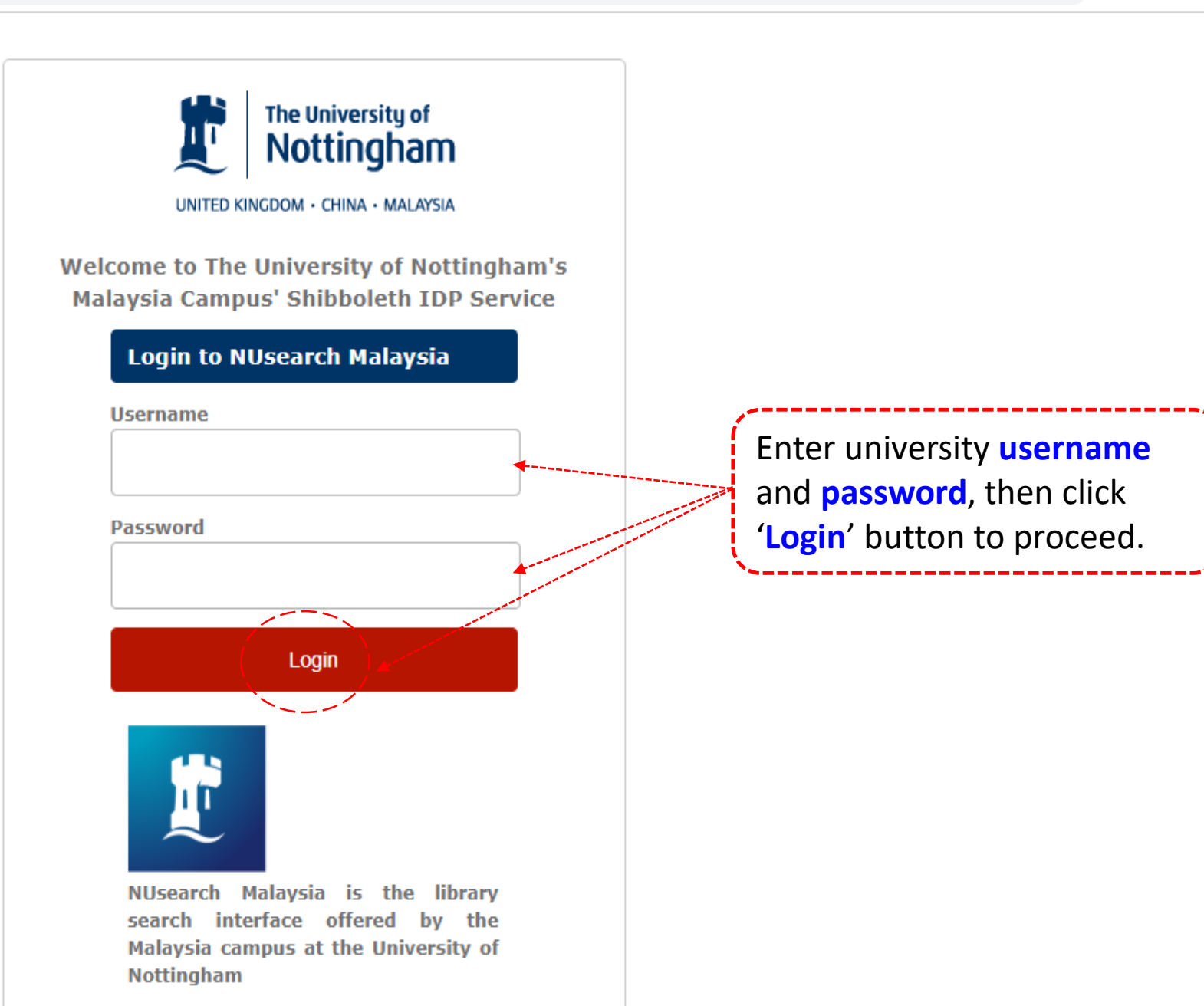

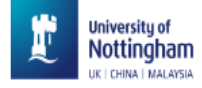

|   | NILleaarch                                                                                                    |                                                                                                    |                   | SIGNED IN AS:<br>ABDULLAH, ROHAIDA                      | Sign out |
|---|----------------------------------------------------------------------------------------------------|----------------------------------------------------------------------------------------------------|-------------------|---------------------------------------------------------|----------|
|   | What are you looking for?                                                                                                    | Advanced search                                                                                                    | 💻 My Library Card | ]                                                       |          |
| A | ll items ▼ with the words ▼ anywhere in the record ▼                                                                                                    | Υ · · ·                                                                                                    |                   | My Loans<br>My Requests                                 |          |
|   | Welcome to NUsearch Malaysia<br>NUsearch has been updated with new features.<br>NUsearch has been updated! Read about all the new<br>features and enhancements in our August release notes.<br>Due to scheduled maintenance, NUsearch may be<br>unavailable weekly from 11pm Saturday to 2am Sunday. | Where can I get help?<br>Need help? is always available from the NUsearch menu,<br>and further help and support can be found on the Library<br>website.<br>Free e-resources available during the<br>Covid-19 period                                                                                                    | ***               | <ul> <li>Saved items</li> <li>Search history</li> </ul> |          |
|   | News<br>The Library reopened on 1st July, with o<br>from 9am to 5.30pm, Monday - Friday.<br>follow the Library guideline while visiting the library.<br>Services not available until further notice:<br>Library-item hold request<br>Meeting rooms<br>KLTC Book Loan delivery                        | op down menu and select 'My<br>d' to view your library account<br>Access to the services may be limited in terms of number of<br>titles, time, and other factors.<br>Library users/patrons who use them should take note of the<br>publishers' terms and conditions, as well as policies on<br>privacy and use of personal information. |                   |                                                         |          |

Follow us on Twitter for the latest updates about library and our support for your studies, teaching and research.

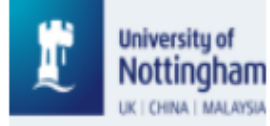

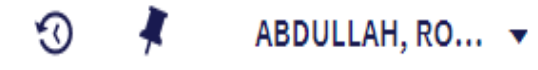

KP My Library Card

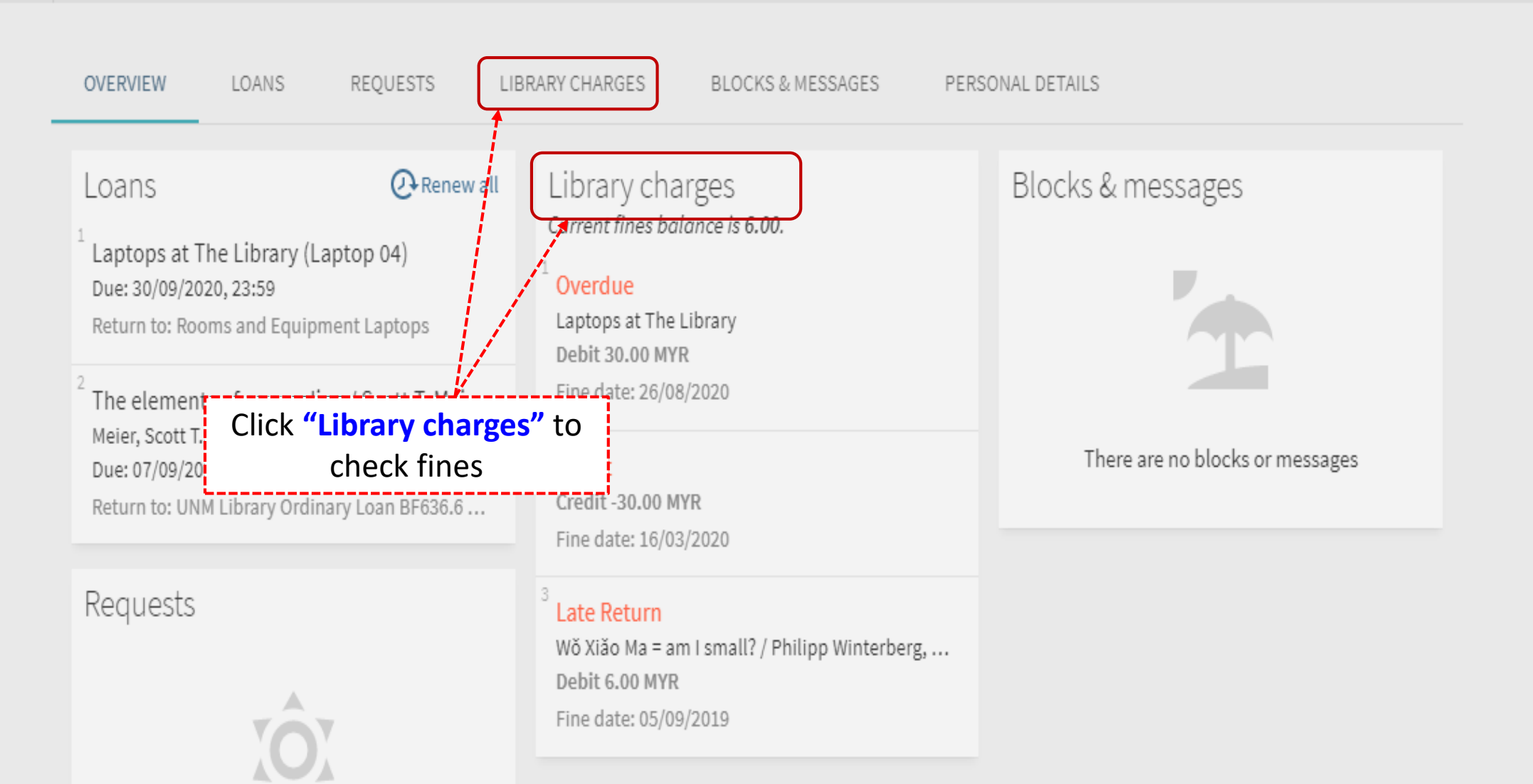

| Ľ | University of<br>Nottingham<br>UK I CHINA I MALAYSIA |                                                | Home                     | Help             | Databases      | Journals                                        | Interlibrary loans | BrowZine           | •••   | 3     | *             | ABDULLAH, RO |
|---|------------------------------------------------------|------------------------------------------------|--------------------------|------------------|----------------|-------------------------------------------------|--------------------|--------------------|-------|-------|---------------|--------------|
|   | ۹\$                                                  | My Librar                                      | ry Card                  |                  |                |                                                 |                    |                    |       |       |               |              |
|   |                                                      | OVERVIEW                                       | LOANS                    | REQUESTS         | LIBRARY        | CHARGES                                         | BLOCKS & MESSAGES  | PERSONAL DETAI     | LS    |       |               |              |
|   |                                                      | Library cha<br>Current fines ba                | arges<br>11ance is 6.00. |                  |                |                                                 | Sort by            | Fine date - newest | ▼ Ξ\$ |       |               |              |
|   |                                                      | <sup>1</sup> Overdue<br>Laptops at The Library |                          |                  |                | <b>Debit 30.00 MYR</b><br>Fine date: 26/08/2020 |                    |                    | ~     | Detai | Details of vo | ur fine on   |
|   |                                                      | 2<br>Late Retu<br>Wǒ Xiǎo Ma                   | ırn<br>a = am I small?   | / Philipp Winter | rberg, Nadja W | Debit 6.00 I                                    | MYR<br>5/09/2019   |                    | ~     | Lil   | orary cl      | narges"      |

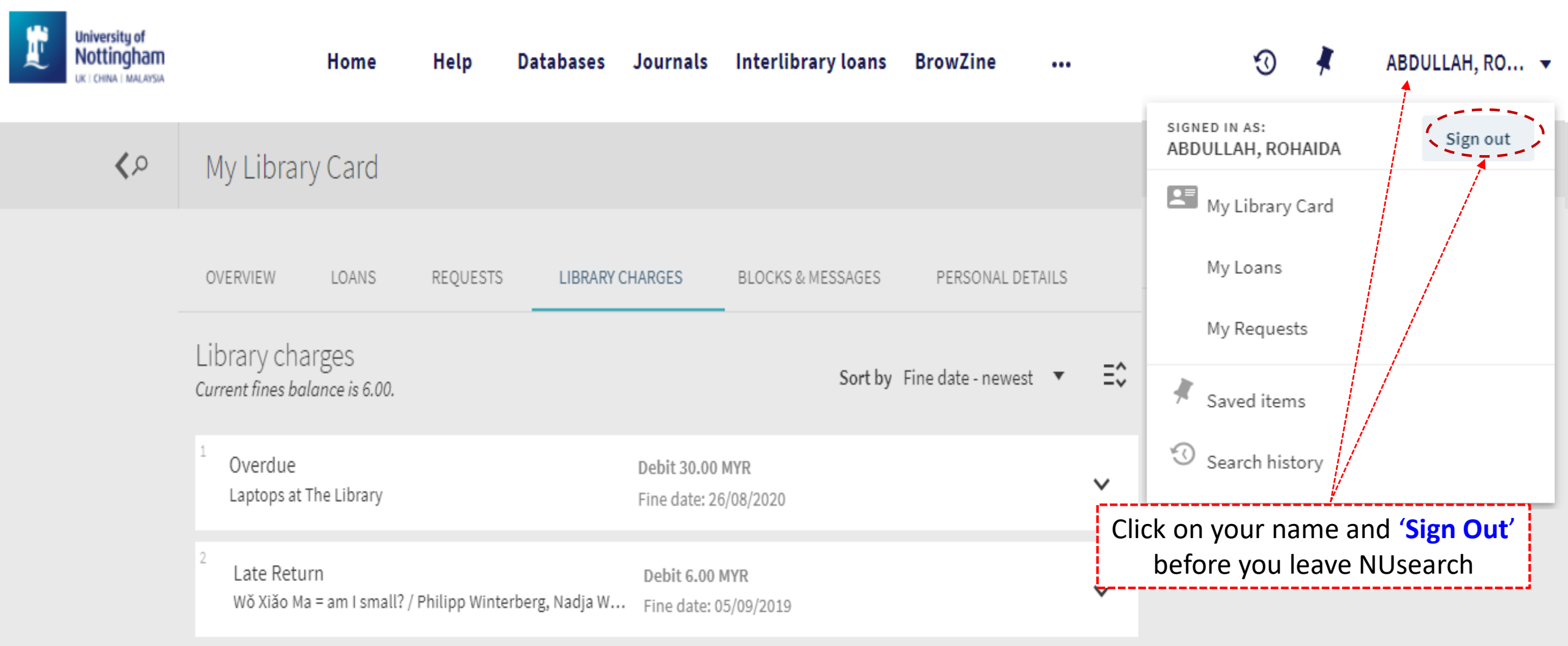